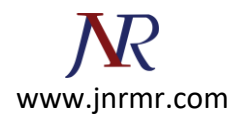

## Exchange server 2007 CSR generation Steps:

1. Click on the Start menu, go to All Programs, then Microsoft Exchange Server 2007 and click on Exchange Management Shell.

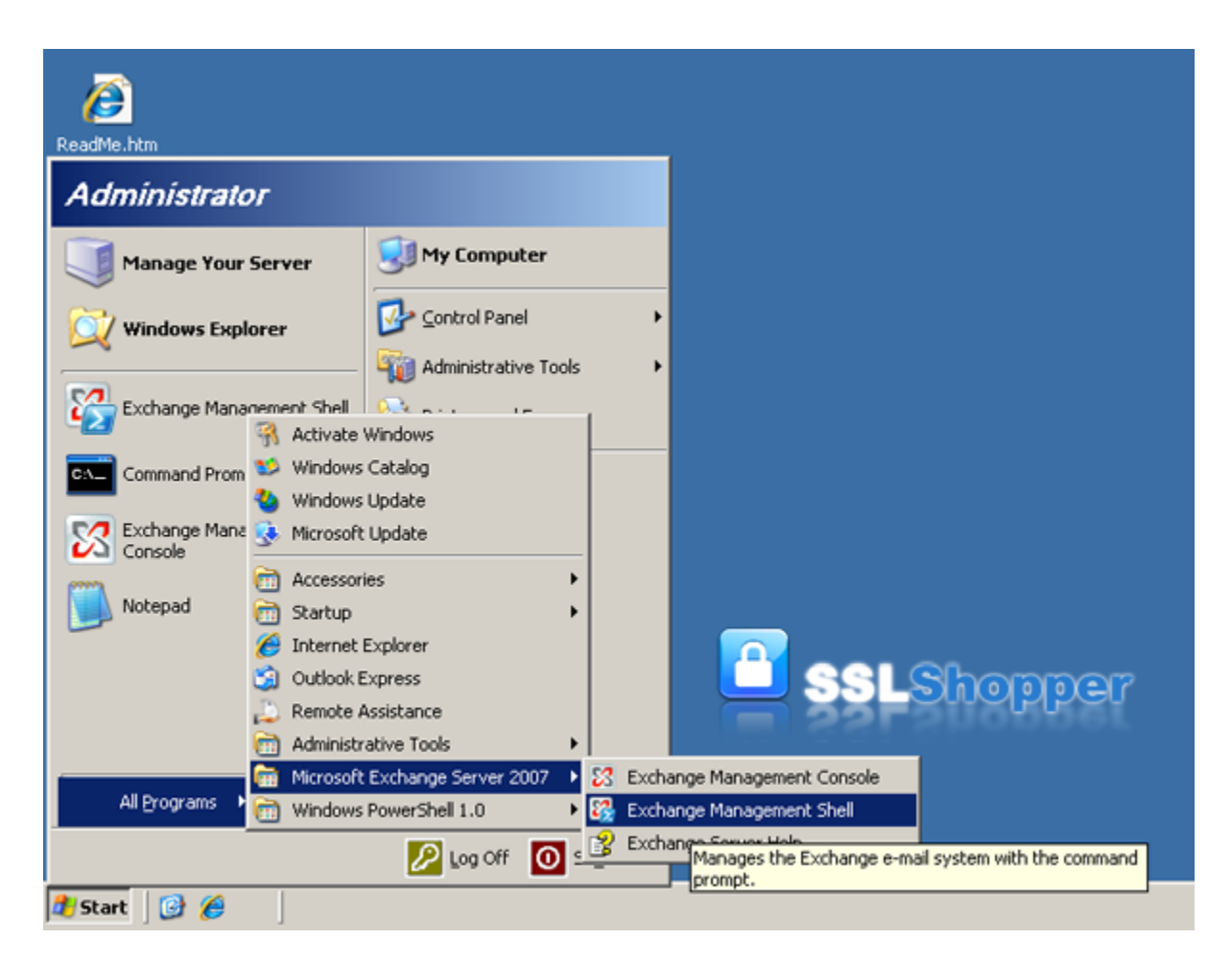

- 2. Run the **New-ExchangeCertificate** command below replacing the appropriate values with your own.
- New-ExchangeCertificate -domainname mail.google.com, google.com, google.local, autodiscover.google.com, server01.google.com, server01 -Friendlyname google.com generaterequest:\$true -keysize 2048 -path c:\certrequest.txt privatekeyexportable:\$true -subjectname "c=US, o=Google Inc., cn=server01.google.com, s=California, I=Mountain View, ou=IT"

| Name                         | Explanation                                                                                                    | Examples                                                                                                    |
|------------------------------|----------------------------------------------------------------------------------------------------|----------------------------------------------------------------------------------------------------|
| -domainname                  | Enter all of the names that you determined you needed to secure in the step above.                                                                                                    | mail.google.com<br>autodiscover.google.com<br>google.com<br>google.local<br>Server01.google.local<br>Server01 |
| -Friendlyname                | Any name you want to use to keep track of the certificate on this server.                                                                                                    | my google certificate                                                                                         |
| -keysize                     | The size of the key that is generated.<br>Bigger numbers are more secure but can<br>be slower. Use at least 1024.                                                                                    | 1024<br>2048                                                                                                  |
| -path                        | The location where you want to save the CSR.                                                                                                    | c:\certrequest.txt                                                                                            |
| Common Name<br>(cn=)         | Enter the first name in your list above.<br>This is the most visible name in the<br>certificate (the other names are listed as<br>Subject Alternative Names and they<br>aren't displayed as clearly) | mail.yourdomain.com                                                                                           |
| Organization (o=)            | The legal name of your organization. This<br>should not be abbreviated and should<br>include suffixes such as Inc, Corp, or LLC.<br>Do not include commas or the command<br>won't work.              | Google Inc.                                                                                                   |
| Organizational<br>Unit (ou=) | The division of your organization handling the certificate.                                                                                                    | Information Technology<br>Web                                                                                 |
| City/Locality (I=)           | The city where your organization is located.                                                                                                    | Mountain View                                                                                                 |
| State/province<br>(s=)       | The state/region where your organization is located. This shouldn't be abbreviated.                                                                                                    | California                                                                                                    |
| Country/Region<br>(c=)       | The two-letter ISO code for the country where your organization is location.                                                                                                    | US<br>GB                                                                                                    |

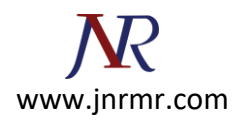

| Machine: WS03R2EEEXCHLCS   Scope: contoso.com                                                                                                    |                                                                                               |                                              |  |
|----------------------------------------------------------------------------------------------------|-----------------------------------------------------------------------------------------------|----------------------------------------------|--|
| Get help for a cmdlet:<br>Show quick reference guide:<br>Exchange team blog:<br>Show full output for a cmd:                                                                                                    | help <cmdlet-name> or<br/>quickref<br/>get-exblog<br/><cmd> ! format-list</cmd></cmdlet-name> | r <cmdlet-name≻ -?<="" td=""></cmdlet-name≻> |  |
| Tip of the day #16:                                                                                                    |                                                                                               |                                              |  |
| To display the list of UM IP gateway server names that are disabled for outbound calling and hunt groups that are associated with a UM IP gateway server, use:                                                                                                    |                                                                                               |                                              |  |
| Get-UmIpGateway { ForEach {If{\$0utCallsAllowed -Eq \$False}{ "Gateway Name = "<br>+\$Name;ForEach {\$HuntGroup In \$Huntgroups}{"Huntgroups " + \$Huntgroup}}}                                                                                                    |                                                                                               |                                              |  |
| [PS] C:\Documents and Settings\Administrator>New-Exchangecertificate -domainname<br>mail.google.com, google.com, google.local, autodiscover.google.com, server01.go<br>ogle.com, server01 -Friendlyname google.com -generaterequest:\$true -keysize 2048<br>-path c:\certrequest.txt -privatekeyexportable:\$true -subjectname "c=US o=Googl<br>e Inc., CN=server01.google.com" |                                                                                               |                                              |  |
| Thumbprint                                                                                                    | Services                                                                                      | Subject                                      |  |
| ØA354CF846Ø414BC27BØB936128DB5BI                                                                                                    | EB65F1A97                                                                                     | CN=server01.google.com,                      |  |
| [PS] C:\Documents and Settings\A                                                                                                    | Administrator>                                                                                | <b>•</b>                                     |  |

Once you have generated a CSR you can use it to order the certificate from a <u>Certificate</u> <u>Authority</u>.